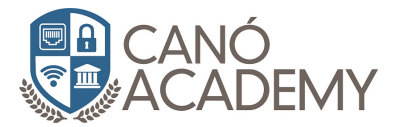

## Laboratorio de creación de un VPS Digital Ocean

El primer paso es ingresar a Digitaloceam.com y crear una cuenta. Realizar los pasos solicitados para tener acceso a la plataforma. La nuestra se ve así:

| ລ              | Search by Droplet name or IP (Ctrl+B)  Create  |
|----------------|------------------------------------------------|
| PROJECTS ^     |                                                |
| 🔀 cano.consult |                                                |
| + New Project  | Update your project information under Settings |
| MANAGE ^       | Resources Activity Settings                    |
| Droplets       |                                                |
| Kubernetes     | DROPLETS (2)                                   |
| Volumes        | Asterisk-Voip                                  |
| Databases      | • Asterick11 ×                                 |
| Spaces         |                                                |
| Images         | DOMAINS (1)                                    |
| Networking     | turgindo com 2 NS /1504                        |
| Monitoring     |                                                |
| API            |                                                |

Luego de tener acceso vamos a crear un nuevo Droplet. Esto se hace haciendo click en Create.

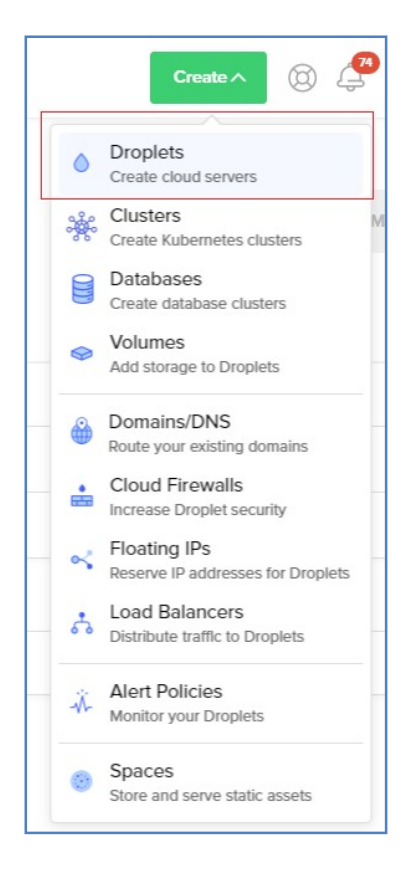

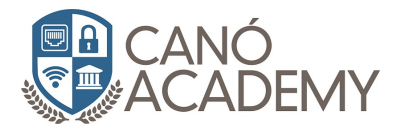

Ahora vamos a configurar un VPS basado en Centos 6 a 64 bits. La última versión es mejor.

| Create Drop                | olets                     |                  |                  |           |
|----------------------------|---------------------------|------------------|------------------|-----------|
| Choose an imag             | e ?                       |                  |                  |           |
| Distributions Container of | listributions Marketplace | Custom images    |                  |           |
| Ubuntu                     | FreeBSD                   | Fedora           | Debian           | CentOS    |
| Select version V           | Select version V          | Select version V | Select version V | 6.9 x64 V |
|                            |                           |                  |                  | 7.6 x64   |
|                            |                           |                  |                  | 6.9 x64 🗸 |
| Choose a plan              |                           |                  |                  | 6.9 x32   |

Luego elija el plan que le convenga, para nuestro laboratorio vamos a utilizar el de 5 dólares mensuales. Haga click en la flecha izquierda para ver estos planes. Por defecto les recomiendan un plan de 40 dólares.

| STARTER<br>Standard                                                                                          |                                                                                                    |                                                           | PERFORMANCE                                                |                                                                                                    |                                                            |
|----------------------------------------------------------------------------------------------------|----------------------------------------------------------------------------------------------------|-----------------------------------------------------------|------------------------------------------------------------|----------------------------------------------------------------------------------------------------|------------------------------------------------------------|
|                                                                                                    |                                                                                                    | General Purpose NEW                                       |                                                            | CPU Optimized                                                                                                    |                                                            |
|                                                                                                    |                                                                                                    |                                                           |                                                            |                                                                                                    |                                                            |
|                                                                                                    |                                                                                                    |                                                           |                                                            |                                                                                                    |                                                            |
| ard virtual machines v<br>and dev/test environr                                                              | with a mix of memory and connents.                                                                                                    | ompute resources. Best for a                              | small projects that can hanc                               | lle variable levels of CPU pe                                                                                                    | erformance, like blogs                                     |
| ard virtual machines v<br>and dev/test environr<br>\$5/mo<br>\$0.007/hour                                    | with a mix of memory and connents.<br>\$10/mo<br>\$0.015/hour                                                                                                    | s15/mo<br>\$0.022/hour                                    | small projects that can hanc<br>\$15/mo<br>\$0.022/hour    | lle variable levels of CPU pe<br>\$15/mo<br>\$0.022/hour                                                                                                    | erformance, like blogs<br>\$20/mo<br>\$0.030/hour          |
| ard virtual machines v<br>and dev/test environr<br>\$5/mo<br>\$0.007/hour<br>1 GB/1 CPU                      | stip a mix of memory and contents.                                                                                                    | \$15/mo<br>\$0.022/hour<br>3 GB/1 CPU                     | \$15/mo<br>\$0.022/hour<br>2 GB / 2 CPUs                   | \$15/mo<br>\$0.022/hour<br>1 GB / 3 CPUs                                                                                                    | \$20/mo<br>\$0.030/nour<br>4 GB / 2 CPUs                   |
| ard virtual machines v<br>and dev/test environm<br>\$ 5/mo<br>\$0.007/hour<br>1 GB / 1 CPU<br>25 GB SSD disk | stormal and the second state of the second state of the second sta | \$15/mo<br>\$0.022/hour<br>3 GB / 1 CPU<br>60 GB SSD disk | \$15/mo<br>\$0.022/hour<br>2 GB / 2 CPUs<br>60 GB SSD disk | 1 State of CPU per state of CPU per state of CPU per state of CPU per state of CPU per state of CPU per state of State of CPU state of CPU state of | \$20/mo<br>\$0.030/hour<br>4 GB / 2 CPUs<br>80 GB SSD disk |

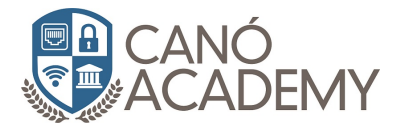

## Ahora nos toca elegir la ubicación de nuestro servidor. Elija el que más cercano a nuestro país.

| Add block storag             | ge Currently only availabl | le in AMS3, BLR1, FRA1, LON1  | , NYC1, NYC3, SFO2, SGP1  | and TOR1.                   |                      |
|------------------------------|----------------------------|-------------------------------|---------------------------|-----------------------------|----------------------|
| Block storage lets you add i | independent storage volum  | ies that can be accessed like | local disk and moved from | one Droplet to another with | nin the same region. |
| Add Volume                   |                            |                               |                           |                             |                      |
| Choose a datace              | enter region               |                               |                           |                             |                      |
|                              |                            | =                             | (¢                        |                             |                      |
| New York                     | San Francisco              | Amsterdam                     | Singapore                 | London                      | Frankturt            |
| 1 2 3                        | 1 2                        | 2 3                           | 1                         | 1                           | 1                    |
|                              |                            |                               |                           |                             |                      |
|                              | *                          |                               |                           |                             |                      |
| Toronto                      | Bangalore                  |                               |                           |                             |                      |
| 1                            | 1                          |                               |                           |                             |                      |

Ahora elija un nombre para su servidor y haga click en el botón verde CREATE.

| Add your SSH keys 👔                                    |                                                                                                    |  |  |  |
|--------------------------------------------------------|----------------------------------------------------------------------------------------------------|--|--|--|
| New SSH Key                                            |                                                                                                    |  |  |  |
|                                                        |                                                                                                    |  |  |  |
| Finalize and create                                    |                                                                                                    |  |  |  |
| How many Droplets?                                     | Choose a hostname                                                                                                    |  |  |  |
| Deploy multiple Droplets with the same configuration . | Give your Droplets an identifying name you will remember them by. Your Droplet name can only contain alphanumeric characters, dashes, and periods. |  |  |  |
| - 1 Droplet +                                          | centos-s-4vcpu-8gb-sgp1-01                                                                                                    |  |  |  |
|                                                        | Add Tags                                                                                                    |  |  |  |
| Select project                                         | Cano.consult                                                                                                    |  |  |  |
| Select an existing project for this Droplet/s.         |                                                                                                    |  |  |  |
| Create                                                 |                                                                                                    |  |  |  |

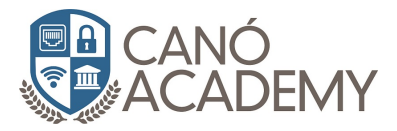

Luego iniciará la creación formal de su VPS. El proveedor le va a entregar una IP para acceder vía SSH.

Al finalizar la barra azul que ve debajo, le van a enviar un email con los datos de su nuevo VPS o servidor virtual privado donde puede configurar sus servicios.

| Resources Activity Settings |      |      |
|-----------------------------|------|------|
| DROPLETS (3)                | <br> | 1    |
| Centos6-Lab2                |      |      |
| Asterisk-Voip               | ٥    | •••• |
| Asterisk11                  |      |      |
|                             |      |      |

Ahora ingrese vía SSH y coloque la clave asignada. Haga click en yes e ingrese con el usuario root.

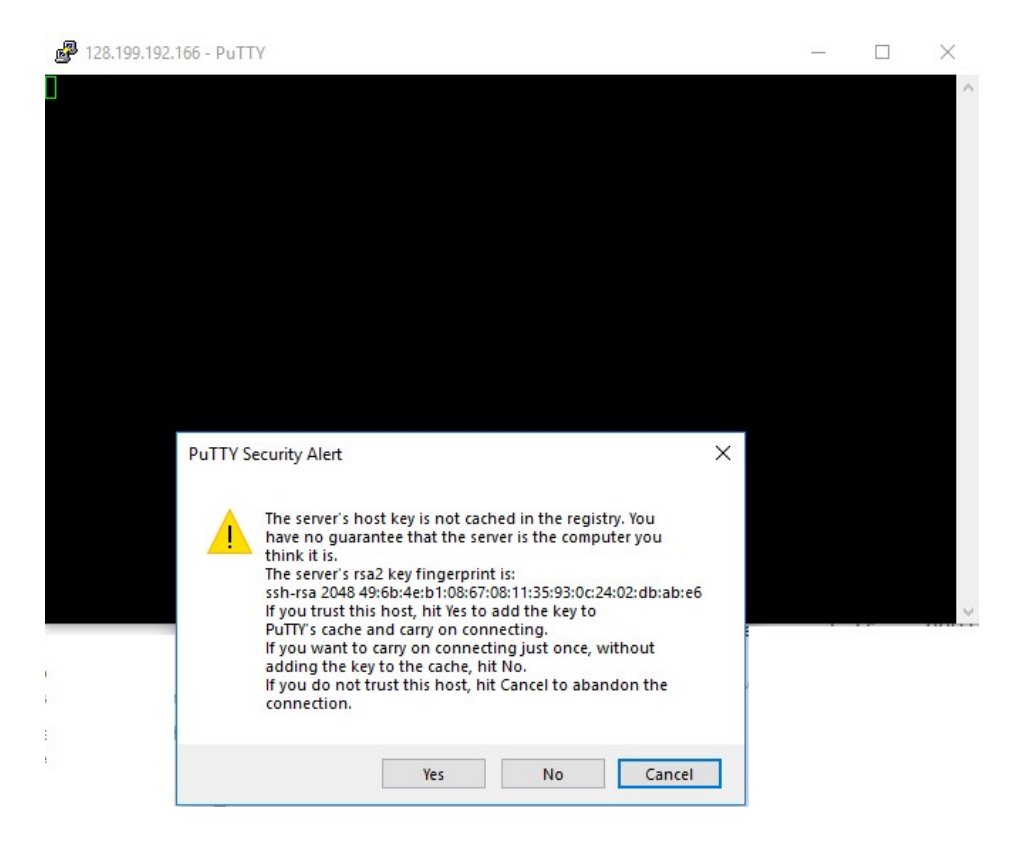

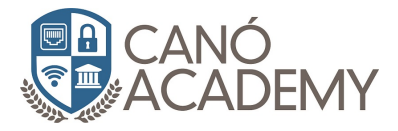

Ahora vamos a colocar una clave nueva segura.

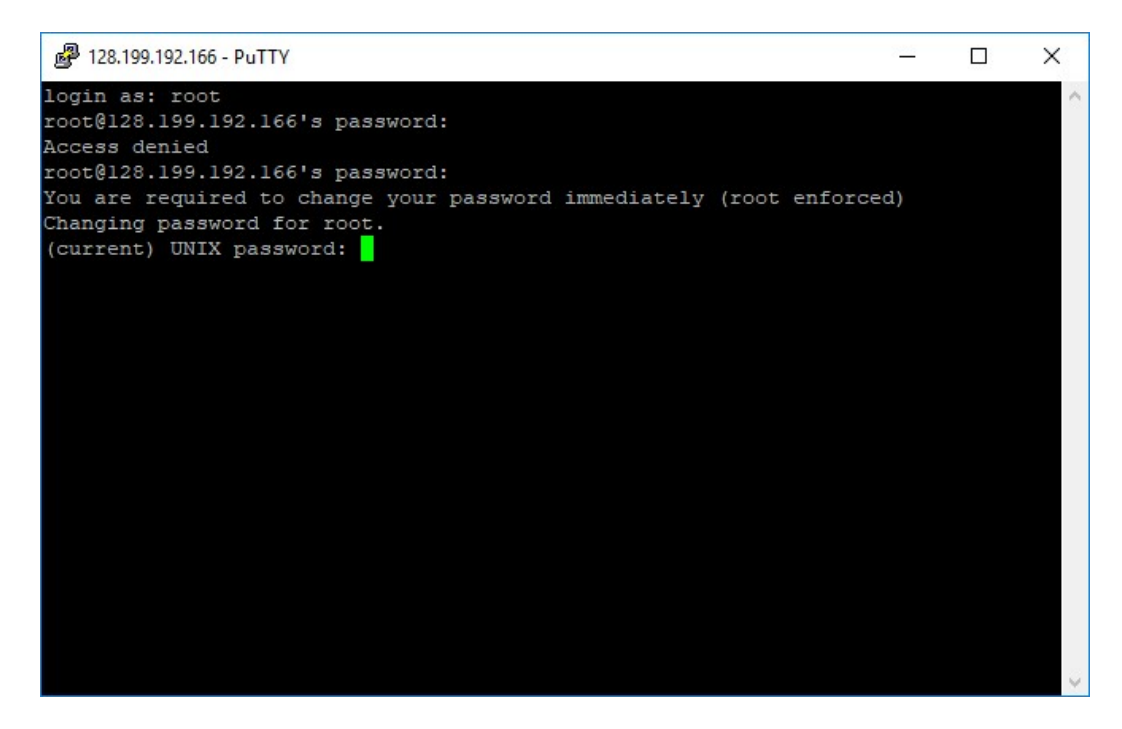